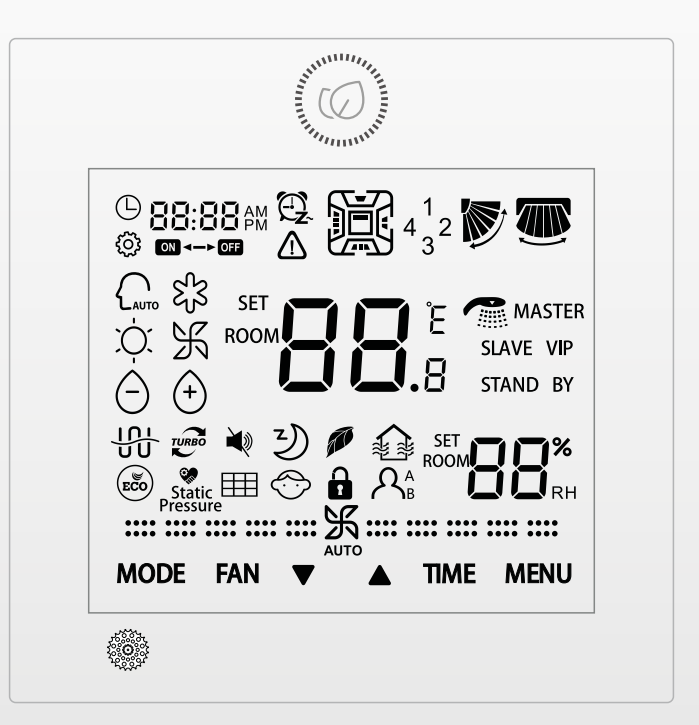

# Wired Touch panel

EN USER INSTRUCTIONS

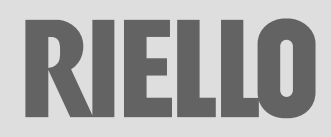

#### WIRED TOUCH CONTROL

Dear customer,

Thank you for choosing a **RIELIO** product, an innovative and high quality appliance that guarantees wellbeing for a long time.

This manual contains information we deem necessary for correct and easy use. Thanks again.

RIELLO

#### COMPLIANCE

The appliances **RIELLO** Wired touch control sono conformi with European Directives:

- Low Voltage Directive 2014/35/EU
- Electromagnetic Compatibility Directive 2014/30/EU
- RoHS Directive 2011/65/EU
- WEEE Directive 2012/19/EU

## CE

## TABLE OF CONTENTS

| 1     | GENERAL INFORMATION                      |
|-------|------------------------------------------|
| 1.1   | General Notices                          |
| 1.2   | Safety precautions                       |
| 1.3   | Energy saving tips                       |
| 1.4   | Unit description                         |
|       | Control panel display                    |
| 2     | INSTALLATION                             |
| 2.1   | Receiving the product                    |
| 2.2   | Dimensions and weight                    |
| 2.3   | Storage                                  |
| 2.4   | Place of installation                    |
| 2.5   | Positioning                              |
| 2.6   | Electrical connection                    |
|       |                                          |
| 3     | USE                                      |
| 3.1   | Initial settings                         |
| 3.1.1 | Start-up.                                |
|       | Time setting                             |
| 3.2   | Functions                                |
|       | Cooling mode                             |
|       | Heating Mode                             |
|       | Dehumidification mode                    |
|       | Ventilation mode                         |
|       | Smart mode                               |
|       | Adjusting ventilation speed              |
|       | Hourly programming                       |
|       | Room humidity setting                    |
|       | Horizontal motorised deflector           |
|       | Vertical motorised deflector             |
|       | Sleep function                           |
|       | Energy Saving function                   |
|       | Selection of available static pressure . |
|       | Anti-freeze function                     |
|       | Parental lock function                   |
|       | Screensaver function                     |

The following symbols are used in this publication:

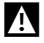

WARNING = actions requiring special care and appropriate training.

 $\bigcirc$  D0 NOT = actions that MUST ON NO ACCOUNT be carried out.

This booklet cod. Doc-0101181 rev. 0 (03/2021) consists of 24 pages.

| DISPOSA                | L                | • • • |      |     |            |   |      |   |
|------------------------|------------------|-------|------|-----|------------|---|------|---|
| measurem<br>Alarm indi | ent un<br>cation | it    |      | ••  | • •<br>• • |   | <br> | • |
| Selecting              | the              | ter   | nper | atı | lre        | • |      |   |

4

#### **GENERAL INFORMATION**

#### 1 GENERAL INFORMATION

#### 1.1 General Notices

- When you get the product, check immediately that the contents are all present and undamaged. Contact the dealer **RIELLO** if you notice any problems.
- The product' s installation must be carried out by an authorised company that will issue a declaration of the installation's conformity to the product's owner once the work has been completed, indicating that the work has been carried out in accordance with the standards of good practice, current National and Local regulations, and the indications provided by **RIELD** in the instruction booklet accompanying the device.

The product must be used for its intended purpose, as stated by **RIELIO** for which it has been expressly manufactured. **RIELIO** shall bear no responsibility, whether of a contractual or non-contractual nature, for any damage caused to people, animals, or property due to incorrect installation, adjustments, or maintenance, or improper use.

During storms, set the main switch to "Off".

Comply with the legislation in force on the country of deployment with regard to the use and disposal of packaging, of cleaning and maintenance products and for the management of the unit's decommissioning.

- Any repair and maintenance interventions must be carried out by **RIELLO** Technical Support Service, in accordance with the provisions contained in this publication. Do not modify or tamper with the unit as dangerous situations may arise and the unit manufacturer will not be liable for any damage caused.
- This booklet is an integral part of the device, and must therefore be carefully preserved, and must ALWAYS accompany it, even in the event that it is sold to another Owner or User, or is transferred to another system. If it is damaged or lost, another copy can be requested to **RIELD** Technical Support Service in your Area.

#### 1.2 Safety precautions

It should be noted that the use of products that utilize electric energy requires certain essential safety regulations to be respected, including the following:

- Do not allow children or unassisted disabled people to use the unit.
- Do not touch the unit while barefoot and/or partially wet.
- Do not spray or throw water directly on the unit.
- Do not pull, detach or twist the electrical wires coming out of the unit, even when the unit is disconnected from the power grid.
- The packing material must not be disposed of in the surrounding environment and must be kept out of children reach, as it can be dangerous. It must be disposed of according to the regulations in force.

#### **GENERAL INFORMATION**

#### 1.3 Energy saving tips

Cover the windows with a shutter or a curtain to block the entrance of sunlight, increasing the cooling effect.

A Maintaining the temperature setting at a moderate level helps save energy.

Recommended temperature settings:

— for cooling: 26-28 °C

## a shutter or a **1.4** Unit description

Control, setting and programming operations are carried out with the control panel. The electronics modulates the device operation according to the temperatures detected by the probes inside the indoor and outdoor units.

for heating: 20–24 °C

#### **Control panel display**

The control panel display shows the settings as changed by the user and the detected weather conditions.

The backlit display is divided in areas.

#### 88:88 M ដ្ឋន SET ROOM STAND BY で く シ SET Į 🖗 static 🆽 🗇 🔒 እ MODE FAN TIME MENU On / off button and screensaver 1 3 Function keys 2 Available icons L Infrared receiver

## **GENERAL INFORMATION**

## **Operating mode**

|            | Smart mode enabled            |
|------------|-------------------------------|
| ଝ୍ନି       | Cooling mode enabled          |
| ΣŲ.        | Heating mode enabled          |
| K          | Ventilation mode enabled      |
| $\bigcirc$ | Dehumidification mode enabled |

## Functions

Access to the following functions is performed sequentially by pressing the  $^{\text{MENU}}$  key and work on  $\checkmark$  .

|                       | Detected ambient humidity<br>Value of the desired humidity when pressing the increase and decrease keys |
|-----------------------|----------------------------------------------------------------------------------------------------|
|                       | Vertical air deflector activated (available for some models only)                                       |
| <b>S</b>              | Horizontal air deflector activated (available for some models only)                                     |
| TURBO                 | Not available                                                                                           |
| Ì٩                    | Not available                                                                                           |
| シ                     | Sleep function enabled                                                                                  |
| <b>T</b>              | Not available                                                                                           |
|                       | Not available                                                                                           |
| ECO                   | Energy Saving function on                                                                               |
| Static<br>Pressure    | Available static pressure setting activated (available for some models only)                            |
|                       | Filter cleaning function enabled (visible in the cycle only when filter cleaning is required)           |
| $\mathcal{A}_{B}^{A}$ | Follow me function activated (available only for some models)                                           |
| 10 °C                 | Anti-freeze function activated (available only for some models)                                         |
| 'ブ                    | Air flow upwards function (available only for some models)                                              |
| V                     | Air flow downwards function (available only for some models)                                            |

## Other icons

| <del>Ф</del> 88:88                       | Display current time<br>Alarm display                                      |
|------------------------------------------|----------------------------------------------------------------------------|
| 88:88∰ ⊉.<br>◙⊷:®                        | Timer setting value<br>Switch on timer enabled<br>Switch off timer enabled |
| 4 <sup>1</sup> <sub>3</sub> <sup>2</sup> | Cassette deflectors function enabled                                       |
| $\stackrel{\frown}{\longrightarrow}$     | Parental lock function activated                                           |
|                                          | Lock function activated                                                    |
|                                          | Centralized control enabled                                                |
|                                          | Fan speed set                                                              |
| AUTO                                     | Automatic speed enabled                                                    |
| ŝ                                        | Setting mode enabled                                                       |
| ⚠                                        | Alarm mode enabled                                                         |

## **Function keys**

The control panel is equipped with touch function keys which can activate functions such as choosing the operating mode, setting the desired temperature, timer and the motorized deflector.

|      | Allows you to switch the display off and on                                                                                         |
|------|----------------------------------------------------------------------------------------------------|
| Mode | Allow to select the operating mode                                                                                                  |
|      | Decreases the value of the selected parameter                                                                                       |
|      | Increases the value of the selected parameter                                                                                       |
| Fan  | Select required ventilation speed: superminimum (if available), minimum, medium, maximum, maximum power (if available) or automatic |
| Time | Allows access to the timer settings and current time changing                                                                       |
| MENU | Allows access to the functions                                                                                                    |

#### INSTALLATION

#### 2 INSTALLATION

#### 2.1 Receiving the product

The appliance is delivered in a single pack, protected by cardboard packaging.

The following items can be found inside the packaging:

Document envelope:

- Installer and user instruction booklet in Italian
- Installer and user instruction booklet in English
- control panel
- cable with connectors
- 2 screws and anchor bolts for wall fixing
- The Instruction book comes with the equipment and it should be taken, read and kept carefully.
- The document envelope must be kept in a safe place. Any duplicate must be requested from Riello S.p.A. which reserves to charge the cost.

#### 2.2 Dimensions and weight

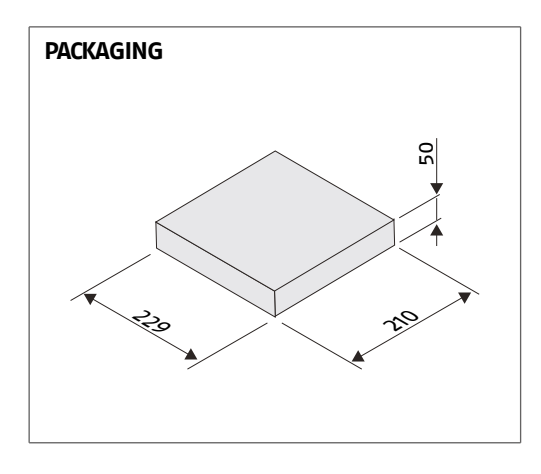

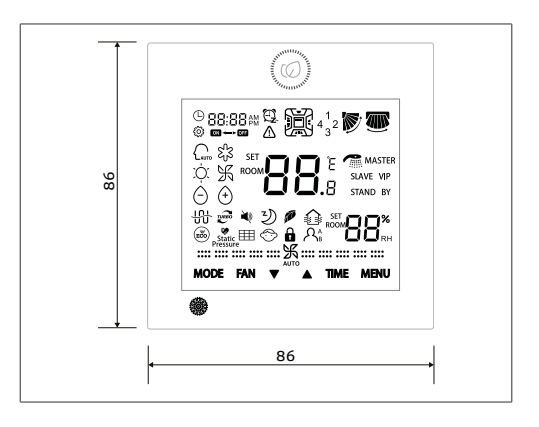

#### 2.3 Storage

The product must be stored of according to the regulations in force.

#### 2.4 Place of installation

The location of the device must be determined by the system's designer or by another competent person, and must take into account the technical requirements, as well as any current local regulations.

The control panel is designed for indoor wall installation.

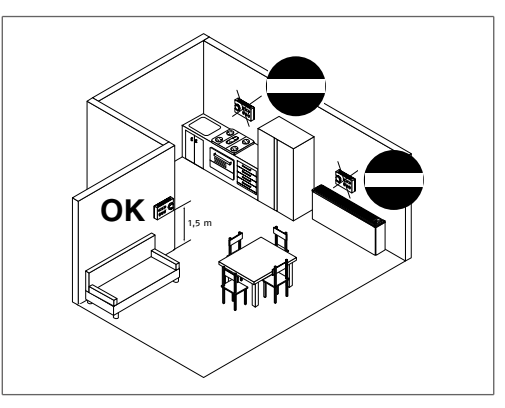

#### Check that:

- the position is about 1.5 m off the ground
- installed taking into consideration the maximum length of the connecting cable.see the chapter "Electrical connection"
- installation on a perimeter wall
- walls crossed by cold or hot piping
- installation near doors or windows, cooking equipment, radiators, fan coils or generally in conditions that might alter the measured temperatures
- placing the unit less than 1 metre away from radio and video systems

#### Avoid:

#### 2.5 Positioning

The installation requires the positioning of the control panel on the wall.

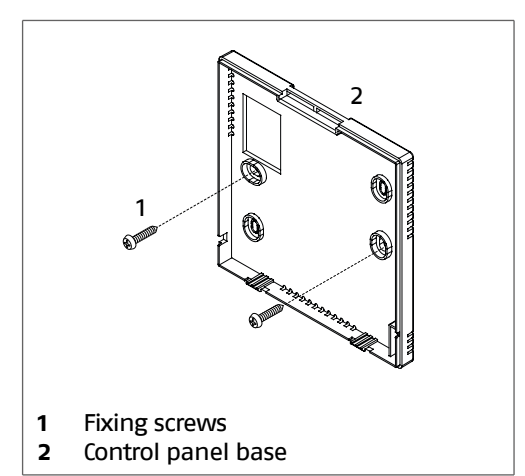

- separate the device from base
- use the base as template
- mark fixing holes
- use a drill
- drill the wall
- use anchor bolts

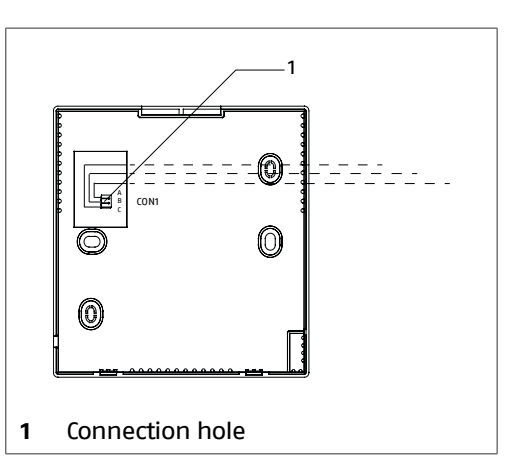

- insert the connector through the connection hole
- fix the base on the wall
- link the connector to the device
- hook the device to the base

#### 2.6 Electrical connection

The appliance only needs to be connected to the air conditioning system devices that are being used.

#### Connection to system appliances

For sizing the signal cable, use the table below:

| Minimum length | Maximum length | Cable diameter |  |  |  |
|----------------|----------------|----------------|--|--|--|
| m              | m              | mm² x n        |  |  |  |
| 0              | 100            | 0,3 x 3        |  |  |  |
| 100            | 200            | 0,5 x 3        |  |  |  |
| 200            | 300            | 0,75 x 3       |  |  |  |

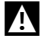

The connection is polarised, respect the correct sequence.

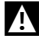

A Use a shielded double pole cable.

- A The connecting cable must be connected to ground.
- N The connection cable must not have joints; if these are required, they should be tinned and suitably protected.

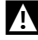

Any ducting of the connection cable must be separated from voltage cables.

 make electrical connections according to the diagrams below

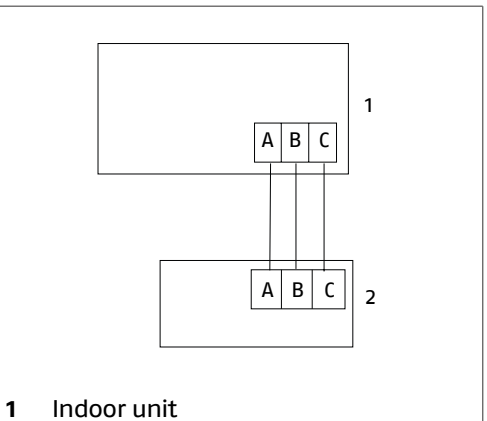

2 Wired Touch panel

I The connection is polarised, respect the correct sequence.

#### Mandatory items:

- make sure that the electrical power supply system is compliant with the current national safety standards
- for any electrical intervention, always refer to the wiring diagrams contained within this booklet
- take anti-static precautions in case of weather conditions where humidity is less than 40%
- L Electric connections shall be made in compliance with national regulations.
- Avoid placing the connection cables less than 1 metre away from radio and video systems.

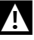

Avoid using mobile phones.

L It is forbidden to earth the device together with pipes, lightning conductors or the earthing system of a telephone line. Using an improper earthing system can cause electric shocks.

#### 3 USE

#### 3.1 Initial settings

The control panel was designed to ensure user-friendliness even with no special programming.

To activate, just power on and set current time.

#### 3.1.1 Start-up

To switch on:

— press 🥝

The control display comes on and shows all icons.

At the first commissioning and after the reset, the control panel performs an initialization procedure:

— the green LED flashes

The display shows the following icons in sequence:

- -<sup>88:88</sup> in the upper left corner
- \_88.8
- 88 in the lower right corner
- -<sup>88:88</sup> in the upper left corner

#### Time setting

The current time must be set before using the control panel:

- press for 5 seconds Time

- At the first start up it's possible to set the time until 10 seconds without press Time
  - press Time to select minutes or hours

— work on

- set minutes and current time

Each time the key is pressed, the values changes by 1. By keeping the key pressed down, the value changes faster.

— confirm with MENU

Abort:

wait 10 seconds

Alternatively:

- press Mode or Fan to cancel and turn off the control panel
- It is not possible to adjust the time during the setting of the Timer and the Night function.

#### 3.2 Functions

## **Cooling mode**

The Cooling mode allows starting and use of the air conditioner as a producer of cold and dehumidified air. About the recommended outdoor temperature for activating the function, refer to the manual of the external unit used.

Required ambient temperature available range is between 16 °C and 30 °C.

- Activation
  - press in sequence Mode until the  $\xi_{J}^{n}$

Set required temperature as follows:

Value is stored with no need to press other buttons.

Switch-off

— work on

— select another operating mode
 Alternatively:

- press <sup>(Ø)</sup> to turn off the control panel

## **Heating Mode**

The Heating mode allows starting and use of the air conditioner as a hot air producer. About the recommended outdoor temperature for activating the function, refer to the manual of the external unit used.

Required ambient temperature available range is between 16 °C and 30 °C.

Activation

- press in sequence  $^{\text{Mode}}$  until the  $\dot{\heartsuit}$ 

Set required temperature as follows:

— work on

Value is stored with no need to press other buttons.

Switch-off

— select another operating mode

Alternatively:

— press <sup>(Ø)</sup> to turn off the control panel

## **Dehumidification mode**

Dehumidification mode allows starting and using the system to reduce ambient humidity.

Required ambient temperature available range is between 16 °C and 30 °C.

The equipment will operate at displayed ventilation speed. When the delta between ambient temperature ad set temperature is below two degrees, the equipment will operate intermittently at the minimum ventilation speed.

- Activation
  - press in sequence **MENU** and  $\blacktriangle$  until

the 🗇 appears

Set required temperature as follows:

— work on

- press MENU to confirm

Value is stored with no need to press other buttons.

Switch-off

— select another operating mode
 Alternatively:

— press 0 to turn off the control panel

#### Ventilation mode

The Fan mode allows the user to turn on only the fan, so as to recirculate and filter ambient air.

Activation

- press in sequence Mode until the H

- The equipment will operate at selected ventilation speed.
- During operation in Ventilation mode, automatic sped cannot be selected.
- Switch-off

— select another operating mode

- Alternatively:
  - press 0 to turn off the control panel

## Smart mode

In Automatic mode, equipment automatically changes operating mode, toggling between Cooling and Heating to keep a constant ambient temperature when outdoor conditions change.

Temperature settings are preset.

- press in sequence Mode until the  $\bigcap_{Auro}$  appears

Set required temperature as follows:

— work on

Value is stored with no need to press other buttons.

Switch-off

— select another operating mode
 Alternatively:

— press 🙆 to turn off the control panel

## Adjusting ventilation speed

Ventilation speed can be adjusted in the following modes:

- Cooling
- Heating
- Dehumidification
- Ventilation
  - A :::: \$ ::::
  - в ...... Ж.....

  - Super minimum speed \* Α
  - Minimum Speed В
  - С Medium Speed
  - Maximum Speed D
  - E Super maximum Speed \*
  - F Automatic speed \*
  - \* Available for some models only

Set required ventilation speed as follows:

- work on Fan
- Each press will select a different speed.

If selected AUTO, the speed changes automatically according to preset strategies.

Maximum power speed and Supermax power forces equipment operation at maximum to quickly achieve ambient required conditions.

## Hourly programming

Hourly programming allows user to set equipment on and off times.

Switch-on occurs in the current operating mode.

#### Automatic switch-on

Automatic switch-on programming allows user to set equipment ON time.

A Before activation, set current time.

 Activation \_ press Time

- Control panel display shows <sup>■</sup>
- Set required time as follows:
  - press Time to select minutes or hours

— work on **V** 

Each time the key is pressed, the values changes by 1. By keeping the key pressed down, the value changes faster.

- confirm with MENU

Abort:

- press Mode or Fan

- Alternatively: — wait 10 seconds
- Switch-off
  - press in sequence Time until all the indications relative to the time programming have disappeared
- A Programming remains active even when control panel is off.

#### Automatic switch-off

Automatic switch-off programming allows user to set equipment OFF time.

A Before activation, set current time.

- Activation
  - press in sequence Time until the 88:88 M 🕄

appears

- Set required time as follows:
  - press Time to select minutes or hours

## — work on **V**

Each time the key is pressed, the values changes by 1. By keeping the key pressed down, the value changes faster.

#### - confirm with MENU

• Abort:

\_press Mode or Fan

- Alternatively:
   wait 10 seconds
- Switch-off
  - press in sequence Time until all the indications relative to the time programming have disappeared

## Automatic start and stop (combined function)

Timer functions can also be activated in combination. Two configurations are available.

#### Timer on-off

The function is activated when the Timer on is earlier than the Timer off.

#### Timer off-on

The function is activated when the Timer off is earlier than the Timer on.

- Activation
  - press in sequence Time until the 88:88# <sup>四</sup> appears
- Set required time as follows:
  - press <sup>Time</sup> to select minutes or hours
  - work on

Each time the key is pressed, the values changes by 1. By keeping the key pressed down, the value changes faster.

## - confirm with MENU

- Abort:
  - \_press Mode or Fan

- Alternatively: — wait 10 seconds
- Switch-off
  - press in sequence Time until all the indications relative to the time programming have disappeared

## Room humidity setting

Required ambient humidity available range is between 30% and 70%.

- Activation
  - press **MENU** to enter the function cycle
  - work on  $\checkmark$  until the intermittent
- Set required humidity as follows:
  - work on VA
  - select the desired value.
  - press MENU to confirm
- To set an automatic selection:
  - when the value is 30%
  - press V again
  - AUto appears on display
- Alternatively:
  - when the value is 70%
  - press 📥 again
  - AUto appears on display
  - press MENU to confirm

#### Horizontal motorised deflector

The horizontal motorised deflector controls the vertical air flow by setting a preferred outlet tilt or activating automatic operation. Set required deflector position as follows:

- Activation
  - press **MENU** to enter the function cycle

- work on ♥▲ until the intermittent
  Image: work on ♥▲ appears
- press MENU to confirm
- The 💯 icon stay fixed.
- If the exit angle can be set:
  - press **MENU** to enter the function cycle
  - work on **L** until the intermittent
  - \_ press MENU
  - work on
  - select required position
- Each press will select a different position.
  - press MENU to confirm

#### Abort:

— wait 10 seconds

Alternatively:

- press Mode or Fan to cancel and turn off the control panel
- In environments with high humidity, condensation may form on the deflector during operation in Cooling and Dehumidification mode. In this situation, if the deflector is kept in vertical position for a long time, condensation may fall on the objects below.
- Do not set under the equipment any objects susceptible to get damaged in contact with water.
- When climate control system is turned off, the horizontal deflector will close automatically.

Do not manually move the deflector.

#### Vertical motorised deflector

The vertical motorised deflector controls the horizontal air flow by setting a preferred out-

let tilt or activating automatic operation.

The Vertical Deflector is available on some indoor unit models.

Set required deflector position as follows:

- Activation
  - press **MENU** to enter the function cycle
  - work on  $\checkmark$  until the intermittent appears
  - press MENU to confirm

The 🕮 icon stay fixed.

- If the exit angle can be set:
  - press **MENU** to enter the function cycle
  - work on  $\checkmark$  until the intermittent appears
  - \_ press MENU
  - work on
  - select required position

Each press will select a different position.

\_ press MENU to confirm

Abort:

— wait 10 seconds

Alternatively:

— press Mode or Fan to cancel and turn off the control panel

🕒 Do not manually move the deflector.

## **Sleep function**

The Sleep function allows user to select a time period throughout which the equipment will change reference ambient temperature:

- increasing it in Cooling and Dehumidification mode
- decreasing it in Heating mode
- In Smart mode: depending on the operating mode selected by the programme.

- $\Lambda$  In the Sleep function, fan will decrease its set speed by one.
- Activation
  - press **MENU** to enter the function cycle
  - work on  $\checkmark \blacktriangle$  until the intermittent シ) <sub>appears</sub>

88:88 pm

with

Control panel display shows

the period of time.

- To set the time period:
  - \_ nress Time
  - work on
  - the time period can be set from 0.5 to 72 hours
  - \_ press MENU to confirm
- Abort:
  - \_ press Mode or Fan
- Alternatively: — wait 10 seconds
- Switch-off
- A The Auto Off Timer function can be set simultaneously with the Night function. In this case the priority will be assigned to the Auto Off Timer function.

## Selection of available static pressure

It can be selected the static pressure values through the control panel.

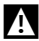

A Function available for some models only.

If the display is off when the Sleep function is activated, it will be cleared.

#### **Energy Saving function**

The appliance works by adopting energy saving logics. The temperature setting values are pre-setted by the program.

The Energy Saving function can be turned on in the following modes:

- Heating
- Cooling
- Dehumidification
- Activation
  - press **MENU** to enter the function cycle
  - work on  $\checkmark \blacktriangle$  until the intermittent appears
  - press MENU to confirm

The  $\underbrace{\mathbb{E}}{\mathbb{E}}$  icon stay fixed.

- Switch-off
  - press **MENU** to enter the function cycle
  - work on  $\mathbf{\nabla} \mathbf{A}$  until the intermittent (Eco) appears
  - \_ press MENU to confirm
- The 😇 icon disappears.
- A Energy Saving function efficiency is higher after at least two hours of operation.

| Mod.   | Available static pressure level setting |    |    |    |     |     |     |     |     |     |
|--------|-----------------------------------------|----|----|----|-----|-----|-----|-----|-----|-----|
|        | 1                                       | 2  | 3  | 4  | 5   | 6   | 7   | 8   | 9   | 10  |
| 100 PB | 25                                      | 37 | 50 | 70 | 90  | 100 | 110 | 120 | 130 | 150 |
| 125 PB | 25                                      | 37 | 50 | 70 | 90  | 100 | 110 | 120 | 130 | 150 |
| 140 PB | 25                                      | 37 | 50 | 70 | 90  | 100 | 110 | 120 | 130 | 150 |
| 125 PC | 40                                      | 50 | 60 | 80 | 100 | 120 | 150 | 180 | 200 | 250 |
| 140 PC | 40                                      | 50 | 60 | 80 | 100 | 120 | 150 | 180 | 200 | 250 |

#### Available static pressure (Pa)

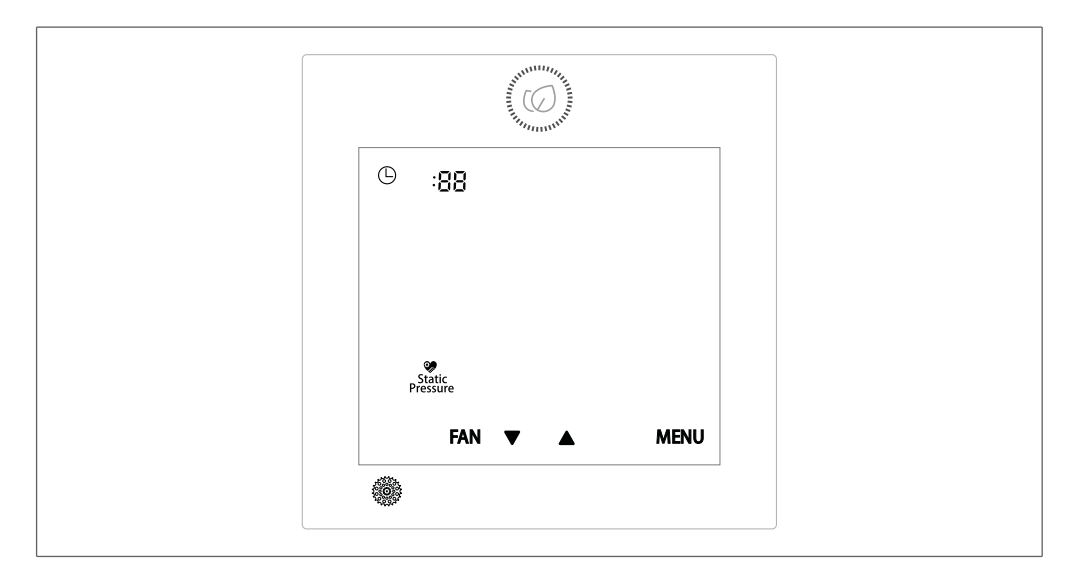

- switch on the control panel or exit from screen saver mode
- hold down the keys simultaneously
  Fan<sub>and</sub> MENU for 5 seconds.

On the display the icon <sup>Pressure</sup> will start to flash and the static pressure previously set or factory setting will be displayed.

- To change:
  - press the keys to decrease or increase the value
- To confirm:
  - \_ press **MENU** again

- The unit number is displayed with <sup>88</sup> in the minute field of the clock, in the top left corner.
- The static pressure value is displayed in decimal value between 01 and 10.
- When editing, press the button of to exit the function and switch the unit on / off, without confirming the changes.
- This function can also be accessed via the function cycle.

## Anti-freeze function

In case of long periods away during winter

time, the Anti-freeze function maintains the room at a temperature sufficient to avoid freezing.

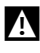

A Function available for some models only.

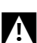

A The Antifreeze function is visible in the function cycle only in the Heating mode.

The Anti-freeze function can be turned on in the following modes:

- Heating
- Activation
  - press **MENU** to enter the function cycle
  - work on  $\checkmark$  until appears writing "10 °C" blinking
  - press MENU to confirm

The temperature value is fixed at 10 °C.

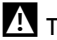

A The equipment will operate at selected ventilation speed.

A The equipment will operate to keep room temperature at 10 °C.

- Switch-off
  - press **MENU** to enter the function cycle
  - work on  $\checkmark \triangle$  until appears writing "10 °C"
  - \_ press MENU to confirm

The temperature value is not fixed at 10 °C and it is possible to change.

## Parental lock function

Prevent any accidental control by locking remote control buttons.

- Button locking
  - \_ press **MENU** and **V** simultaneously for 5 seconds

Remote control display shows

- Button unlocking
  - \_ press **MENU** and **▼** simultaneously for 5 seconds

💮 disappears in the display of the remote control

N When the Parental lock function is active all other functions are not available.

## Screensaver function

The screensaver function allows the display to be switched off when not required for carrying out the operations, providing energy savings.

The time after which the screen saver starts can be set between: 15, 30, 60 seconds. Factory setting value is 15 seconds.

- A By setting the value to 0 seconds, the display is always on.
- Activation:
  - press Time and  $\nabla$  simultaneously for 5 seconds
  - work on
  - confirm with MENU
- N To change the screen saver function when the cooling mode is active, press MENU and work on **V**, then press Time and V simultaneously for 5 seconds.

#### Selecting temperature the measurement unit

If required, it is possible to change the temperature measurement unit.

The available units are:

- Celsius °C
- Fahrenheit °F
- It switches the temperature scale from

Celsius to Fahrenheit:

- set temperature 30° in each operating mode
- press for 15 seconds
- It switches the temperature scale from Fahrenheit to Celsius:
  - set temperature 60°F in each operating mode
  - press for 15 seconds

## **Alarm indication**

Anomalies are indicated by  $\Delta$  symbol and identified by a code.

- To display the code:
  - press for 5 seconds Time
- The code is displayed in the top left corner:
- the first two digits indicate the currently active alarm
- the second two digits indicate the history
- To view the history:
  - \_ press Time
- Alarm reset:
  - press for 5 seconds Time

#### 4 DISPOSAL

Packing materials must be disposed of separately, in order to be recovered and recycled. Equipment at end of life and flat batteries must be disposed of as required by prevailing law and regulations.

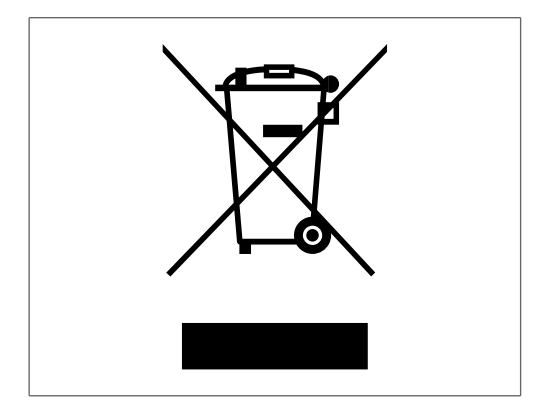

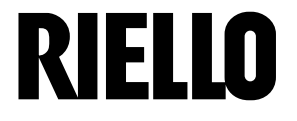

RIELLO S.p.A. - 37045 Legnago (VR) tel. +39 0442 630111 - fax +39 0442 630371 www.riello.it

As the manufacturer is constantly improving its products, the aesthetic or dimensional features, the technical data, the equipment and accessories indicated could be subject to variations.